# VADEMECUM PER LA COMPILAZIONE DELL'ISTANZA DI RICHIESTA ATTESTATO DI AUTORIZZAZIONE GENERALE SUL PORTALE <u>https://appradioamatori.invitalia.it/</u>

**E**ccoci qua, cari "nuovi patentati" o cari utenti, avendo ricevuto la vostra PATENTE in file digitale, avendo richiesto, e ottenuto anche il NOMINATIVO, resta l'ultimo step per essere pronti a poter operare la vostra "<u>stazione radioamatoriale</u>", sia essa in portatile o fissa.

Dobbiamo quindi richiedere il famigerato **ATTESTATO di Autorizzazione Generale**, previsto dall'Art.1 comma 4 del D.M. 01/03/2021 qui consultabile per ogni eventuale promemoria <u>https://ispettorati.mise.gov.it/images/documenti/decreto\_marzo\_2021.pdf</u> (vedasi pag.8 della G.U.)

Ricordiamo che l'attestato, <u>è l'unico documento che dovrà essere sempre portato dietro</u> dal radioamatore, stampato a colori o b/n o semplicemente in PDF, nel suo file originale inviatoVi dall'Ispettorato Territoriale competente, per ogni esibizione agli organi preposti al controllo o per ogni identificazione quale "Radioamatori", nel qual caso doveste registrarvi su piattaforme o siti ove è richiesta l'identificazione come tale.

Suggeriamo sempre di richiedere l'attestato, anziché fare la semplice richiesta di Autorizzazione Generale poiché, a parte la ricevuta del portale che vi sarà consegnata al termine della procedura, **l'attestato è un documento che riporta tutti i dati salienti dell'attività**, ovvero i dati anagrafici, il numero della patente, il nominativo radioamatoriale, la validità dell'Autorizzazione Generale e, cosa assai importante, la validazione HAREC che servirà per poter portare dietro la radio/apparecchiature in viaggio, anche all'estero. L'Attestato è l'unico documento, quindi, che dimostrerà chi siamo e SARA' richiesto, quale documento ufficiale, nelle varie registrazioni di siti o piattaforme radioamatoriali nazionali/estere, ove verrà richiesto di identificarci quali radioamatori (Echolink, LoTW, assegnazione codici per sistemi digitali DMR o DSTAR, etc...).

PRIMA di accedere al Portale vanno espletate le pratiche preparatorie necessarie. Rammentiamo che l'accesso al portale avviene mediante **SPID** (<u>Sistema Pubblico di Identità Digitale</u>) oppure tramite la **CIE** (<u>Carta Identità Elettronica</u>) opportunamente abilitata con **l'App CIE ID, di cui quindi è necessario disporre.** 

Questo servirà per attestare la vostra identità digitale, mediante la quale sarete riconosciuti dal portale (*così come su altri servizi/portali governativi*) e potrete procedere alla compilazione dell'istanza suddetta, ed in seguito anche per le altre attività via via necessarie che vi indicheremo.

## COSA FARE PRIMA:

> comprare una marca da bollo **da € 16,00** (avendo cura di conservarla e non rovinarla)

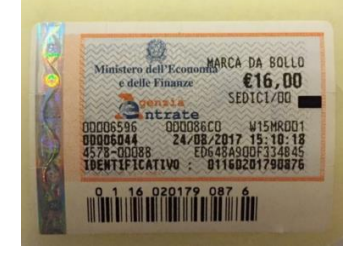

A meno che, come già suggeritovi nel vademecum di richiesta nominativo, avete già provveduto a prenderne due, allora possiamo passare avanti e non servirà comprarla e, procediamo quindi, al prossimo step.

Quindi, procediamo a sistemare i documenti che serviranno per essere allegati (UPLOAD) all'istanza telematica:

procedere a fare una scansione in formato PDF, del proprio documento d'identità (ovviamente in corso di validità). La scansione deve essere fronte e retro, su unica pagina. Consigliamo l'App CAM SCANNER, reperibile su qualsiasi Play Store per ogni utilità futura nella vita quotidiana.

Quando nominerete questo file, non mettete accenti o altro (*ad esempio, non assegnare il nome del file con* **ROSSI Mario - documento identit** (non inserire caratteri strani come accenti o altro) ma scrivere: **ROSSI Mario - documento identita**) poiché il sistema lo considera errore e, non accettando alcun UPLOAD, non consente di avanzare nel processo della redazione telematica dell'istanza;

- preparate il file PDF della patente che avete ricevuto sulla vostra Email o Pec, sebbene la stessa potrà essere reperibile anche sul portale stesso. Questo FILE andrà allegato (UPLOAD) unitamente al documento d'identità.
- preparate il file PDF dell'Assegnazione del Nominativo. Questo FILE andrà allegato (UPLOAD) unitamente al documento d'identità ed alla patente di radioamatore.
- Procedere ad effettuare il pagamento del contributo decennale unificato di € 50,00 (cinquanta/00), mediante la piattaforma incassi di POSTE ITALIANE, seguendo le seguenti istruzioni:

| Ministero delle Imprese e del Made in Italy                                                                                                    |
|----------------------------------------------------------------------------------------------------|
| DIPARTIMENTO PER I SERVIZI INTERNI, FINANZIARI, TERRITORIALI E DI VIGILANZA<br>DIREZIONE GENERALE PER I SERVIZI TERRITORIALI                                                                                                    |
| MODALITA' PER EFFETTUARE IL VERSAMENTO DEL <b>CONTRIBUTO <i>UNA TANTUM</i><br/>PARI A 50,00 EURO</b> PER L'AUTORIZZAZIONE GENERALE DI STAZIONE<br>RADIOAMATORIALE                                                                                                    |
| Per effettuare i versamenti i cittadini e gli enti privati devono utilizzare la "Piattaforma<br>incassi per le amministrazioni dello Stato" con la modalità on line resa disponibile da<br>Poste italiane S.p.a. tra i servizi on line ( <u>www.Poste.it</u> ) oppure recandosi all'Ufficio Postale e<br>consegnando la presente nota allo sportello                                                                                                    |
| La procedura da WEB per adempiere al pagamento delle somme dovute alla pubblica<br>amministrazione è accessibile al seguente indirizzo <u>https://www.poste.it/servizi-online.html</u><br>cliccando su paga on line ed entrando nella sezione <i>"Altri Pagamenti</i> " (per accedere al<br>servizio paga on line è richiesta la registrazione al sito <u>www.poste.it</u> , nel caso di<br>associazione radioamatoriale l'utenza dovrà far capo al rappresentante legale persona<br>fisica) |
| Istruzioni per il pagamento                                                                                                    |
| l'importo di <b>50,00 euro</b> deve essere versato tramite la Piattaforma incassi delle Amministrazioni<br>Statali istituita con Decreto del Ministero dell'Economia e delle Finanze del 30 aprile 2021 con i<br>seguenti dati per il corretto pagamento:                                                                                                    |
| Codice pratica: E518                                                                                                    |
| Nome Pratica: MIMIT - AUTORIZZAZIONE ESERCIZIO STAZIONE RADIOAMATORIALE                                                                                                    |
| Descrizione: VERSAMENTO AUTORIZZAZIONE ESERCIZIO STAZIONE RADIOAMATORIALE                                                                                                    |

Per il campo Provincia indicare la sigla del capoluogo di provincia dell'ispettorato territorialmente competente (vedi elenco in calce) a ricevere la richiesta di autorizzazione generale.

| Sigla provincia | ISPETTORATO TERRITORIALE                                                                            |
|-----------------|----------------------------------------------------------------------------------------------------|
| BZ              | Ispettorato territoriale (Casa del made in Italy) del Trentino Alto-Adige                           |
| то              | Ispettorato territoriale (Casa del made in Italy) del Piemonte, della Liguria e della Valle d'Aosta |
| MI              | Ispettorato territoriale (Casa del made in Italy) della Lombardia                                   |
| VE              | Ispettorato territoriale (Casa del made in Italy) del Friuli-Venezia Giulia e del Veneto            |
| CA              | Ispettorato territoriale (Casa del made in Italy) della Sardegna                                    |
| FI              | Ispettorato territoriale (Casa del made in Italy) della Toscana                                     |
| BO              | Ispettorato territoriale (Casa del made in Italy) dell'Emilia-Romagna, dell'Umbria e della Marche   |
| RM              | Ispettorato territoriale (Casa del made in Italy) del Lazio e dell'Abruzzo                          |
| NA              | Ispettorato territoriale (Casa del made in Italy) della Campania                                    |
| BA              | Ispettorato territoriale (Casa del made in Italy) della Puglia, Basilicata e Molise                 |
| PA              | Ispettorato territoriale (Casa del made in Italy) della Calabria e della Sicilia                    |

La **Ricevuta Unica di Versamento** (RUV) dovrà essere allegata alla dichiarazione per il conseguimento o per il rinnovo dell'autorizzazione generale di stazione radioamatoriale effettuata tramite la procedura informatizzata su <u>https://appradioamatori.invitalia.it/</u>

Riportiamo il collegamento ipertestuale (link) da cliccare per accedere immediatamente alla pagina https://www.poste.it/servizi-online.html

E' possibile utilizzare questo metodo di pagamento per chiunque (<u>un amico o un parente che</u> <u>non sia cliente Poste Italiane</u>), basterà soltanto "modificare" il Nome e Cognome nonché il codice fiscale del PAGANTE e procedere normalmente ad effettuare il pagamento, avendo cura di conservare la ricevuta che dovrà essere utilizzata per l'inserimento sul portale radioamatori quale dimostrazione dell'avvenuto pagamento del contributo decennale per A.G. (Aut.Generale).

Chi vorrà, potrà anche decidere di recarsi presso qualsiasi ufficio postale, avendo cura di selezionare/prenotare il biglietto elimina code corrispondente a PAGAMENTI/VERSAMENTI, e comunicare al funzionario dello sportello, che dovrà effettuarsi un versamento a favore del:

| MIMIT – AUTORIZZAZIO | ONE ESERCIZIO STAZIONE RADIOAMATORIALE                                                                                                    |
|----------------------|----------------------------------------------------------------------------------------------------|
| comunicando il       | CODICE PRATICA E518                                                                                                    |
| importo              | € 50,00 (cinquanta/00)                                                                                                    |
| Descrizione          | CONTRIBUTO UNICO A.G. RADIOAMATORI                                                                                                    |
| Campo Provincia      | PALERMO (per i Siciliani – Ispettorato Territoriale Sicilia/Calabria),<br>indipendentemente dalla provincia di residenza, andrà indicato<br>sempre e solo Palermo. |

Stessa cosa vale per tutti gli altri utenti, che indicheranno il Capoluogo di provincia ove si trova il proprio Ispettorato Territoriale, come da elenco contenuto nello specchietto ad inizio pagina.

Riportiamo alcuni screen estratti dal sito POSTE ITALIANE, per facilitare ogni operazione contabile:

Alla voce NOME PRATICA, digitare MIMIT e, dal menù a tendina, scegliere **Autorizzazione Esercizio Stazione Radioamatoriale e premere VERIFICA**, appariranno il codice pratica e nome pratica

| Seleziona il tipo di pagamento che vuoi eff<br>Puoi cercare per nome pratica oppure cerca | rettuare.<br>are direttamente per codice pratica. |   |
|-------------------------------------------------------------------------------------------|---------------------------------------------------|---|
|                                                                                           |                                                   |   |
| Cerca per nome pratica                                                                    | Inserisci codice Pratica                          | ) |
| NOME PRATICA                                                                              |                                                   |   |
| MIMIT - AUTORIZZAZIONE ESERCIZIO ST                                                       | AZIONE RADIOAMATORIALE                            |   |
| VERIFICA                                                                                  |                                                   |   |
|                                                                                           |                                                   |   |
| NOME DDATICA                                                                              |                                                   |   |
| MIMIT - AUTORIZZAZIONE ESERCIZIO                                                          | E518                                              |   |

A questo punto, continuare la compilazione, indicando la provincia dell'Ispettorato Territoriale competente, ricordiamo PALERMO per la SICILIA e CALABRIA, come indicato nella tabella soprastante, completare i dati anagrafici (*ricordiamo che è possibile pagare anche per altri, cambiando generalità e codice fiscale*), inserire la DESCRIZIONE OPERAZIONE ovvero "Contributo Decennale Radioamatori" e la nuova distinta sarà completa per procedere al pagamento.

|                                                        | <div>PROVINCIA DI RIFERIMENTO</div> |
|--------------------------------------------------------|-------------------------------------|
|                                                        | Palermo                             |
|                                                        |                                     |
| INTESTATARIO PRATICA                                   | CODICE FISCALE INTESTATARIO         |
| CONCETTO CARUSO                                        | CRSCCT69R08C351V                    |
|                                                        |                                     |
| TOTALE IMPORTO                                         | DESCRIZIONE OPERAZIONE              |
| €50,00                                                 | Contributo Decennale Radioamatore   |
|                                                        |                                     |
| Chiudi dettaglio bollettini (1) 🕀                      |                                     |
| C/C N. 1069884987                                      |                                     |
| Causale VERSAMENTO AUTORIZZAZIONE                      |                                     |
| ESERCIZIO STAZIONE RADIOAMATORIALE<br>- Importo €50,00 |                                     |
|                                                        |                                     |

## Premere PAGA ORA

Conservare la ricevuta PDF che il sito POSTE vi rilascerà quale avvenuto pagamento, stampatela e conservatela. La copia in PDF della predetta ricevuta servirà, invece, per inserirla quale UPLOAD sul portale radioamatori, come vedremo ora in questo ultimo passo.

Eseguito quanto sopra indicato, procederete alla compilazione dell'istanza telematica, collegandovi

sul portale https://appradioamatori.invitalia.it/, selezionando la sezione RICHIESTA E CONSULTAZIONE AUTORIZZAZIONE GENERALE e cliccando su ACCEDI AL SERVIZIO.

Entrando con il vostro SPID o CIE, sarete indirizzati alle pagine di autenticazione, ove inserirete i vostri codici (OTP o password) o per lo SPID o per la CIE.

Premendo su **CREA NUOVA DOMANDA** si aprirà una pagina INFORMATIVA PRIVACY dove dovrete apporre il flag/spunta in fondo a sinistra, per poter andare avanti.

A questo punto, sottostante a tale "spunta", ci saranno due voci

- 1) l'utente sta presentando richiesta in qualità di: RADIOAMATORE
- 2) Tipologia richiesta: **AUTORIZZAZIONE GENERALE**

(\*) in caso di Minorenni, l'ingresso al portale dovrà essere effettuato dal Genitore (padre o madre) sempre con SPID o CIE e, in questo caso, dopo aver fatto l'accesso, a tale opzione dovrà scegliere, dal menù a tendina, la voce <mark>Tutore legale del Radioamatore di minore età e</mark> successivamente, come sopra indicato, scegliere la voce <mark>"AUTORIZZAZIONE GENERALE"</mark>

#### 3) premere AVANTI

#### 1<sup>a</sup> SEZIONE – DATI FIRMATARIO

Siamo ora nella sezione ANAGRAFICA FIRMATARIO, dove troverete una parte già compilata con i vostri dati; vanno completate le voci restanti.

Se tutto è corretto, premere SALVA

#### 2<sup>a</sup> SEZIONE – DATI ASSEGNATARIO

Raccomandiamo di **Scrivere in MAIUSCOLO** e di leggere attentamente ogni singolo campo.

ATTENZIONE, il numero civico del vostro indirizzo è da inserire nell'apposito rigo che si trova dopo il C.A.P. e non prima.

Controllate attentamente ogni singolo campo compilato.

La gran parte della compilazione è INTUITIVA, pertanto ometteremo le cose più ovvie.

Quando verrà richiesto di indicare l'indirizzo PEC, per chi non ne dispone, dovrà scrivere la propria Email, <u>che andrà ripetuta nel successivo campo EMAIL</u>.

Se tutto è corretto, Premere AGGIORNA

### 3ª SEZIONE – DATI TITOLARE PATENTE, RESPONSABILE DELLA STAZIONE

Qui troverete i vostri dati anagrafici, e dovrà essere indicato il numero della patente, che trovate trascritto sullo stampato che avete ricevuto via Email o Pec, dal vostro Ispettorato Territoriale.

Il numero andrà trascritto integralmente a quanto riportato sulla patente (Es. 1919/PA/ITS)

Successivamente, dal menù a tendina, dovrete scegliere l'ispettorato territoriale che ha emesso la patente. Premere **AGGIORNA**, e andare alla sezione **DICHIARAZIONI** 

#### SEZIONE DICHIARAZIONI

La priga riga che dovrà essere contrassegnata con il "flag" è quella della richiesta dell'Attestato di Autorizzazione Generale

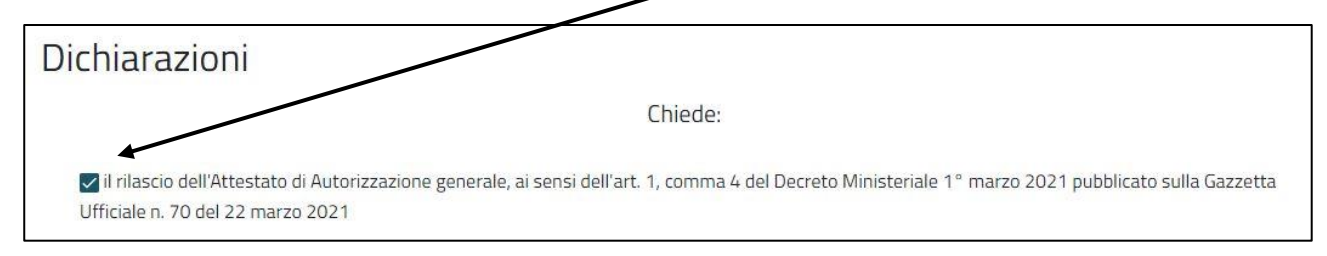

Da questo momento in poi, prima di mettere i FLAG, andrà sempre compilata la parte mancante, mediante il menù a tendina, scegliendo le diciture che troverete nella figura sottostante,

|                                                                   | Dichiara:                                                                              |   |
|-------------------------------------------------------------------|----------------------------------------------------------------------------------------|---|
| ✓ di voler installare ed esercirí una stazione di ra              | adioamatore ;<br>i dieci anni "solari"<br>sono contati dal<br>corrente 2024<br>incluso | ) |
| di voler espletare l'attività di telecomunicazioni                | di cui sopra fino al 31 dicembre 2033 ;                                                |   |
|                                                                   |                                                                                        |   |
| Che gli apparati/stazione radioelettrica sono ubi<br>Regione *    | icati al seguente indirizzo:<br>Provincia *                                            |   |
| Sicilia                                                           | - CATANIA                                                                              | • |
| Comune *                                                          | Indirizzo *                                                                            |   |
| CATANIA                                                           | ✓ PIAZZA ROMA                                                                          |   |
| CAP *                                                             | Cívico *                                                                               |   |
| 95124                                                             | 32                                                                                     |   |
|                                                                   | 5/5                                                                                    |   |
| Che gli apparati/stazione radioelettrica presenta Caratteristiche | ano le seguenti caratteristiche:                                                       |   |
| ICOM Modello ID-52                                                |                                                                                        |   |
|                                                                   |                                                                                        |   |

Qui inserire la marca ed il modello di un ricetrasmittente (se in Vs.possesso) oppure lasciare questo indicato in esempio. L'indicazione della radio è importante in quanto, la presente richiesta, ai sensi dell'Art.99 comma 4 del Codice delle Comunicazioni, assume valenza di SCIA (Segnalazione Certificata Inizio Attività) condividerete che, senza RADIO, non potrà MAI esserci alcun inizio di attività. La radio non è importante se detenuta o meno dopo tale richiesta, ricordate che il Radioamatore potrà anche scrivere AUTOCOSTRUITA, in quanto il nostro Ordinamento, lo riconosce ufficialmente tale.

| di aver assolto l<br>Conto corrente ispettora<br>575902                                                                                                    | 'adempimento relativo al versamento c<br>to                                                                                                    | lel contributo una tantum di Euro 50,00 sul c/c postale                                                                                                    |
|----------------------------------------------------------------------------------------------------|----------------------------------------------------------------------------------------------------|----------------------------------------------------------------------------------------------------|
| ovvero sull'IBAN                                                                                                    | Iban ispettorato<br>IT76J0760104600000000575902                                                                                                    | della sede territoriale dell'Ispettorato                                                                                                    |
| Ispettorato                                                                                                    |                                                                                                    |                                                                                                    |
|                                                                                                    |                                                                                                    | · · · · · · · · · · · · · · · · · · ·                                                                                                    |
| ✓ di aver assolto l                                                                                                    | 'adempimento relativo all'imposta di bo<br>ttobre 1972, p. 642, mediante appullar                                                                                                    | ollo dell'importo di euro 16,00, per il rilascio dell'attestato di autorizzazione generale, ai                                                                                                    |
| ✓ di aver assolto l<br>sensi del DPR 26 c<br>controlli della mari<br>Numero marca da bollo<br>0000000000000000000000000000000000                                                     | 'adempimento relativo all'imposta di bo<br>ttobre 1972, n. 642, mediante annullar<br>a da bollo identificata dal n.                                                                                                    | ollo dell'importo di euro 16,00, per il rilascio dell'attestato di autorizzazione generale, ai<br>nento e conservazione in originale presso la propria sede o ufficio per eventuali successi                                                                                                    |
| ✓ di aver assolto l<br>sensi del DPR 26 c<br>controlli della mari<br>Nuero marca da bolio<br>00000000000000000000000000000000000                                                     | 'adempimento relativo all'imposta di bo<br>ttobre 1972, n. 642, mediante annullar<br>a da bollo identificata dal n.<br>sione dell'informativa sul trattamento c                                                                                                    | ollo dell'importo di euro 16,00, per il rilascio dell'attestato di autorizzazione generale, ai<br>nento e conservazione in originale presso la propria sede o ufficio per eventuali successi<br>lei dati personali, disponibile nell'apposita sezione del sito                                                                                                    |
| <ul> <li>✓ di aver assolto l<br/>sensi del DPR 26 c<br/>controlli della mare<br/>Negro marca da bollo<br/>0000000000000000000000000000000000</li></ul>                               | 'adempimento relativo all'imposta di bo<br>ttobre 1972, n. 642, mediante annullar<br>a da bollo identificata dal n.<br>sione dell'informativa sul trattamento c<br>natori.invitalia.it nonché disponibile sull                                                                                            | ollo dell'importo di euro 16,00, per il rilascio dell'attestato di autorizzazione generale, ai<br>nento e conservazione in originale presso la propria sede o ufficio per eventuali successi<br>ei dati personali, disponibile nell'apposita sezione del sito<br>a procedura informatica, ai sensi del regolamento (UE) 2016/679 e del decreto legislativ                                                                                                    |
| ✓ di aver assolto l<br>sensi del DPR 26 c<br>controlli <u>della mar</u><br>Nuero marca da bolo<br>0000000000000000<br>✓ di aver preso vis<br>https://appradioan<br>30 giugno 2003, n | 'adempimento relativo all'imposta di bo<br>ttobre 1972, n. 642, mediante annullar<br>a da bollo identificata dal n.<br>sione dell'informativa sul trattamento c<br>natori.invitalia.it nonché disponibile sull<br>196 s.m.i., che individua, tra l'altro, le n                                            | ollo dell'importo di euro 16,00, per il rilascio dell'attestato di autorizzazione generale, ai<br>nento e conservazione in originale presso la propria sede o ufficio per eventuali success<br>lei dati personali, disponibile nell'apposita sezione del sito<br>a procedura informatica, ai sensi del regolamento (UE) 2016/679 e del decreto legislativ<br>nodalità di trattamento dei dati personali delle persone fisiche coinvolte;                                                                                                    |
| <ul> <li>✓ di aver assolto l<br/>sensi del DPR 26 c<br/>controlli della mari<br/>Numor marca da bolio<br/>00000000000000000000000000000000000</li></ul>                              | 'adempimento relativo all'imposta di bo<br>ttobre 1972, n. 642, mediante annullar<br>a da bollo identificata dal n.<br>sione dell'informativa sul trattamento c<br>natori.invitalia.it nonché disponibile sull<br>196 s.m.i., che individua, tra l'altro, le n<br>pevole delle responsabilità, anche pena | ollo dell'importo di euro 16,00, per il rilascio dell'attestato di autorizzazione generale, ai<br>mento e conservazione in originale presso la propria sede o ufficio per eventuali success<br>lei dati personali, disponibile nell'apposita sezione del sito<br>a procedura informatica, ai sensi del regolamento (UE) 2016/679 e del decreto legislativ<br>nodalità di trattamento dei dati personali delle persone fisiche coinvolte;<br>li, derivanti dal rilascio di dichiarazioni mendaci, ai sensi degli articoli 75 e 76 del decreto |

Non fate caso ai dati riportati in automatico dal portale, <u>si attende da un giorno all'altro</u> <u>l'aggiornamento in esito alla nuova piattaforma incassi di POSTE ITALIANE, pertanto apponete solo</u> <u>il FLAG e andate avanti, in automatico indicherà l'ispettorato corretto in base ai dati della vostra</u> <u>residenza.</u>

## ATTENZIONE: se non si appongono i FLAG, al termine della pagina non apparirà mai il tasto AVANTI, e non potete andare avanti per ultimare il processo di invio domanda.

Il numero identificativo, è composto da 14 caratteri numerici, che troverete in basso a destra di ogni marca da bollo.

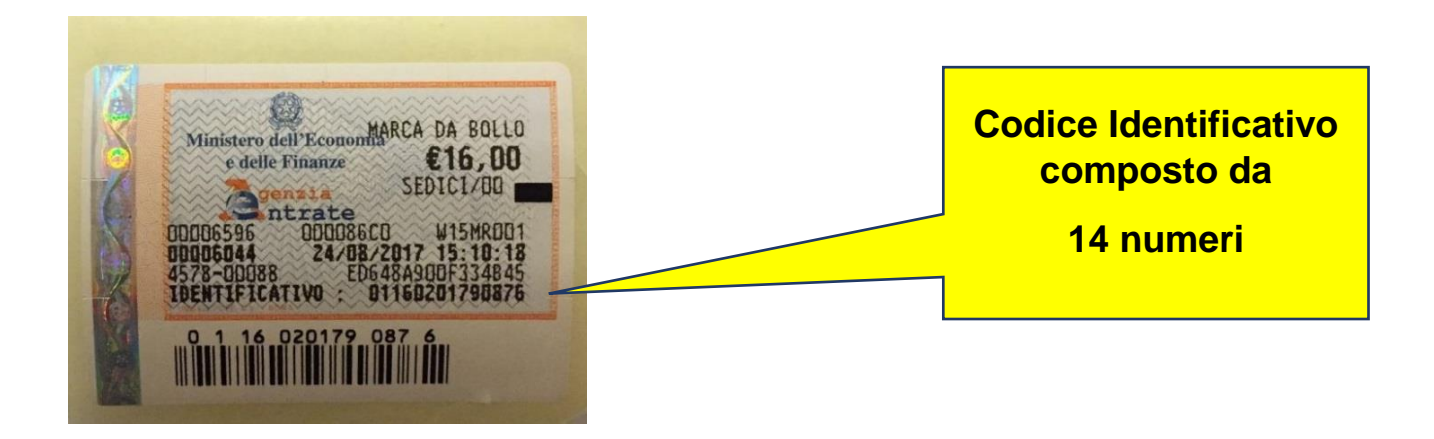

Quasi in fondo alla pagina, dopo tutte le dichiarazioni, vi verrà richiesto CON UN MENU' A TENDINA relativo alla voce "*Dichiaro che la presente istanza di richiesta ammissione all'esame per conseguire la patente di radioamatore*" VERRA'/NON VERRA' firmata digitalmente, qui scegliete NON VERRA' firmata digitalmente, anche se doveste disporre di firma digitale (non è necessaria) in quanto renderete più ardua l'impresa tra file PDF e firma in modalità p7m (del

resto siete già identificati mediante lo SPID o la CIE).

| Dichiaro che la presente istanza di dichiarazione per il conseguimento dell'autorizzazione generale non verrà 🔹                                                                                         |
|----------------------------------------------------------------------------------------------------|
| sottoscritta con firma digitale;                                                                                                    |
| Si impegna:                                                                                                    |
| <ul> <li>• in caso di rinnovo, a presentare la relativa dichiarazione con sessanta giorni di anticipo rispetto alla scadenza (articolo 112 del Codice delle<br/>comunicazioni elettroniche);</li> </ul> |
| <ul> <li>a comunicare tempestivamente ogni modifica al contenuto della presente dichiarazione, fatta eccezione per la modifica del tipo e la variazione del<br/>numero degli apparati;</li> </ul>       |
| • a rispettare ogni norma in materia di sicurezza, di protezione ambientale, di salute pubblica e urbanistica;                                                                                          |
| • ad osservare, in ogni caso, le disposizioni previste dal Codice delle comunicazioni elettroniche.                                                                                                    |
| SALVA                                                                                                    |

### cliccate su SALVA e andrete all'ultima sezione.

#### INVIO DOMANDA E ALLEGATI

Non fate caso alla pagina che vi appare con la dicitura "*non risulta caricata alcuna patente....etc*", è una schermata di avvertimento, con la quale il portale vi invita ad avere pronti i documenti che dovranno essere inviati, tramite UPLOAD, per ultimare la richiesta, ovvero:

1) file PDF della patente di radioamatore

(fronte e retro);

(fronte e retro);

- 2) file PDF del documento d'identità
- 3) file PDF del documento di assegnazione del nominativo di radioamatore;
- 4) file PDF della ricevuta di pagamento contributo € 50,00.

cliccare ora su **GENERA DOMANDA**, il sistema creerà una ricevuta in pdf di nome **RAD\_RAG\_xxxxxx** (dove RAG significa Richiesta Autorizzazione Generale) e xxxxxx il numero automatico assegnatoVi dal portale, in pratica avrete la seguente schermata (vds pagina successiva)

| enco allegati caricati                                                                                                    |                                                                                                    |                                                                                              |                                                |                                                            |
|----------------------------------------------------------------------------------------------------|----------------------------------------------------------------------------------------------------|----------------------------------------------------------------------------------------------|------------------------------------------------|------------------------------------------------------------|
| Tipologia file                                                                                                    | Nome file                                                                                                    |                                                                                              | Elimina                                        | Download                                                   |
| Format di domanda                                                                                                    | RAD_RAG_00005754_Modulo_Domanda.p                                                                                                    | df                                                                                           |                                                | <u>†</u>                                                   |
| La dimensione massima c<br>Il tempo di caricamento p                                                                                                    | consentita dei documenti allegabili è di 20 MB.<br>otrebbe risultare alto a causa del numero elevato c                                              | di richieste concorrenti.                                                                    |                                                |                                                            |
|                                                                                                    |                                                                                                    |                                                                                              |                                                |                                                            |
| lezionare la tipologia del c                                                                                                    | locumento                                                                                                    | •                                                                                            | CARICA ALI                                     | LEGATI                                                     |
| lezionare la tipologia del c<br>enco tipologie allega<br>Descrizione file                                                                                               | locumento<br>ti obbligatori da caricare                                                                                                    | Firma digitale richiesta                                                                     | CARICA ALI                                     | LEGATI<br>Estensione file                                  |
| lezionare la tipologia del c<br>enco tipologie allega<br>Descrizione file<br>Copia integrale di un docum                                                                | locumento<br>ti obbligatori da caricare<br>ento d'identità in corso di validità del sottoscrittore                                                  | Firma digitale richiesta                                                                     | CARICA ALI<br>Caricamento multiplo<br>No       | LEGATI<br>Estensione file<br>pdf                           |
| lezionare la tipologia del c<br>enco tipologie allega<br>Descrizione file<br>Copia integrale di un docum<br>Attestato di versamento del                                 | locumento<br>ti obbligatori da caricare<br>ento d'identità in corso di validità del sottoscrittore<br>contributo una tantum (50,00 euro)            | Firma digitale richiesta No No                                                               | CARICA ALI<br>Caricamento multiplo<br>No       | LEGATI<br>Estensione file<br>pdf<br>pdf o p7m              |
| ezionare la tipologia del c<br>enco tipologie allega<br>Descrizione file<br>Copia integrale di un docum<br>Attestato di versamento del<br>Copia della patente di radioa | locumento<br>ti obbligatori da caricare<br>ento d'identità in corso di validità del sottoscrittore<br>contributo una tantum (50,00 euro)<br>umatore | <ul> <li>Firma digitale richiesta</li> <li>No</li> <li>No</li> <li>No</li> <li>No</li> </ul> | CARICA ALI<br>Caricamento multiplo<br>No<br>No | LEGATI<br>Estensione file<br>pdf<br>pdf o p7m<br>pdf o p7m |

La ricevuta non è altro che un'anteprima dell'istanza (PREVIEW) così da poter controllare tutti i dati inseriti, dopo di che potete anche cancellarlo.

## CARICAMENTO (UPLOAD) DEGLI ALLEGATI

Procedete, uno per volta, a caricare (UPLOAD) i documenti, secondo l'ordine richiesto dal portale, al termine dell'inserimento dei 4 documenti, potete finalmente inviare la domanda, cliccando sul tasto INVIA DOMANDA, quest'ultimo diventerà di **COLORE VERDE** ed il portale vi rilascerà una ricevuta finale che vi attesta di aver correttamente inviato la vostra istanza.

Procedete a stamparla e conservarla in PDF, il nome del file è identico a quello di prima RAD\_RAG\_xxxxxx

Scaricate tale documento, stampatelo e conservatelo con cura, creando una carpetta cartacea ove, d'ora innanzi, conserverete tutti i documenti che saranno necessari per ogni singola procedura telematica.

## Abbiate cura di "attaccare" la marca da bollo poco prima indicata in istanza, sulla ricevuta stampata, firmandola in diagonale, così facendo avete provveduto ad annullarla e renderla conforme al loro impiego per la pratica telematica appena ultimata.

Poiché, d'ora in avanti come già accaduto con la Patente, riceverete SOLO ed esclusivamente documenti digitalizzati dalla Pubblica Amministrazione, nel qual caso non sia stata già fatta, vi consigliamo di creare una cartella sul vostro PC (*magari condivisa su Google Drive o altro Cloud*) denominata "PRATICHE RADIOAMATORE"; all'interno creerete una successiva cartella PATENTE, e lì vi riporterete i due file PDF nominati RDA\_RP\_xxxxx che avete scaricato prima (l'anteprima della domanda e la domanda finale) nonché il file della patente già ricevuta.

Stessa cosa farete anche per la richiesta NOMINATIVO, inserendo anche il FILE dell'assegnazione avvenuta di questo e, per ultimo, create l'ultima cartella ATTESTATO A.G. (Autorizzazione Generale) inserendovi la ricevuta appena rilasciata dal portale e l'attestato che vi sarà trasmesso, dopo qualche giorno, sulla Vostra Email o PEC.

Abbiate cura di verificare periodicamente la vostra casella di PEC o EMAIL, (se del caso controllando anche la cartella SPAM) per la ricezione dell'assegnazione del nominativo, pervenuta dal Vostro Ispettorato Territoriale.

Come sempre, restiamo a vostra disposizione per ogni chiarimento.

## A.R.I. Sez. di CATANIA STAFF DIDATTICA E FORMAZIONE

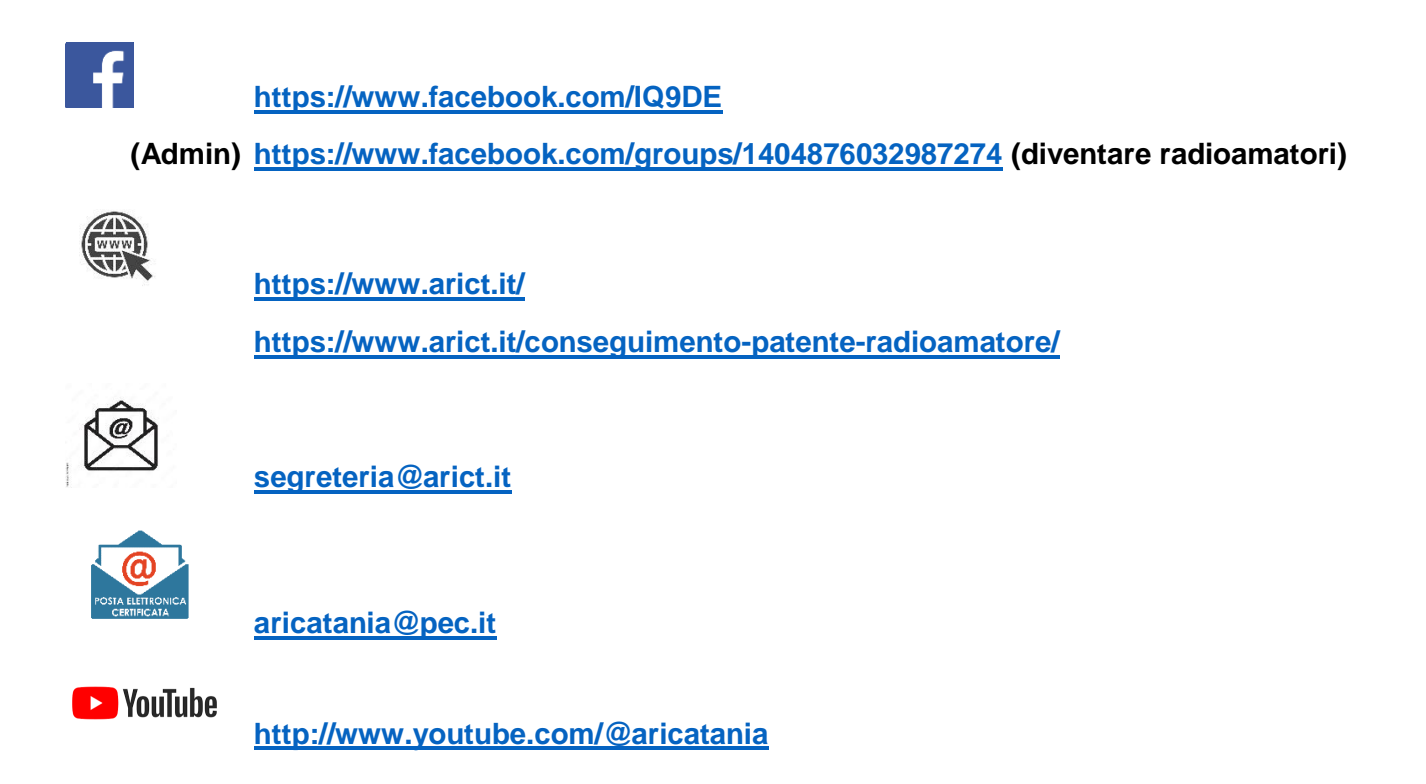

Per diventare SOCI A.R.I., qualora sia già Vostra intenzione, potete iscriverVi o presso la Sezione di vostro gradimento ovvero ON LINE, mediante il format automatico che potete compilare cliccando al seguente link <u>https://iscriviti.ari.it/effettivo/</u>

Farete così parte di una GRANDE FAMIGLIA, tanti servizi e tantissime attività Istituzionali presso le sedi periferiche.